## ЮЖНО-УРАЛЬСКИЙ ГОСУДАРСТВЕННЫЙ УНИВЕРСИТЕТ

## Инструкция

# по прохождению онлайн вступительных испытаний с использованием системы прокторинга «Экзамус» для поступающих в Южно-Уральский государственный университет

Челябинск 2021

Прокторинг — это процесс (процедура) контроля и наблюдения за каким-либо дистанционным испытанием или экзаменом (от англ. "proctor" — человек, который следит за тем, чтобы экзамены в университете проходили без каких-либо нарушений).

- 1. Требования к ПК Пользователя:
- 1. Стационарный компьютер или ноутбук;
- 2. Операционная система Windows (версии 7, 8, 8.1, 10) или Mac OS X Yosemite 10.10 и выше;
- 3. Один из интернет-браузеров (другие работать не будут)
  - Google Chrome <u>https://www.google.com/chrome</u>
  - Яндекс Браузер <u>https://browser.yandex.ru</u>
  - Microsoft Edge <u>https://www.microsoft.com/ru-ru/edge</u>
- 4. Наличие исправной и включенной веб-камеры (включая встроенные в ноутбуки);
- 5. Наличие исправного и включенного микрофона (включая встроенные в ноутбуки);
- 6. Наличие постоянного интернет-соединения со скоростью передачи данных от Пользователя (upload) не ниже 1 Мбит/сек.

ВАЖНО: Если ваш компьютер не соответствует этим требованиям или не проходит проверку, то прохождение экзамена с прокторингом невозможно.

- 2. Что необходимо сделать до прохождения тестирования с использованием системы прокторинга:
- 1. Обеспечить условия для сдачи тестирования с использованием прокторинга:
  - Исправное оборудование пользователя;
  - Отсутствие помех при передаче видео и аудио сигнала;
  - Достаточный уровень освещенности в помещении;
  - Отсутствие шума, в помещении;
  - Наличие документа (паспорта) для фото при входе в систему;
  - Полностью пустое рабочее место (за исключением разрешенных правилами экзамена предметов).
- 2. Пользователь соглашается, что его лицо и документ будут зафиксированы в системе прокторинга при первом входе;
- 3. Пользователь лично несет ответственность за факт активации попытки прохождения тестирования в системе прокторинга;
- 4. Пользователь не имеет права предоставить доступ к компьютеру сторонним лицам во время тестирования;
- 5. Если используете ноутбук, рекомендуется подключить его в электрическую сеть (питание от батареи может снижать производительность устройства);
- 6. Выключите все ненужные программы и вкладки;
- Уберите наушники, сотовый телефон, книги и конспекты (если только они не разрешены правилами экзамена);
- 8. Отключите дублирующие мониторы (если есть).

#### 3. Подготовка к тестированию

Перед прохождением тестирования рекомендуется пройти диагностику вашего компьютерного оборудования, данный этап является необходимым для выявления правильной настройки компьютера. Для прохождения проверки пройдите по ссылке (используйте один из рекомендуемых браузеров (см. выше)):

### https://lms.demo.examus.net/syscheck-o7x/

Согласиться с условиями проведения (поставить галочку), нажать "Продолжить"

## внимание

закройте все посторонние сайты и приложения

отключите VPN, AdBlock (и подобные приложения), межсетевой экран антивируса для сайтов "Экзамус"

уберите наушники, гаджеты, планшеты, мобильные устройства

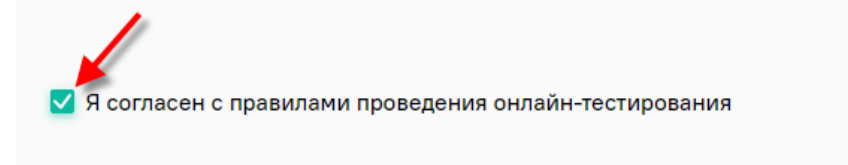

Продолжить

#### Открыть доступ к экрану, нажмите "Поделиться"

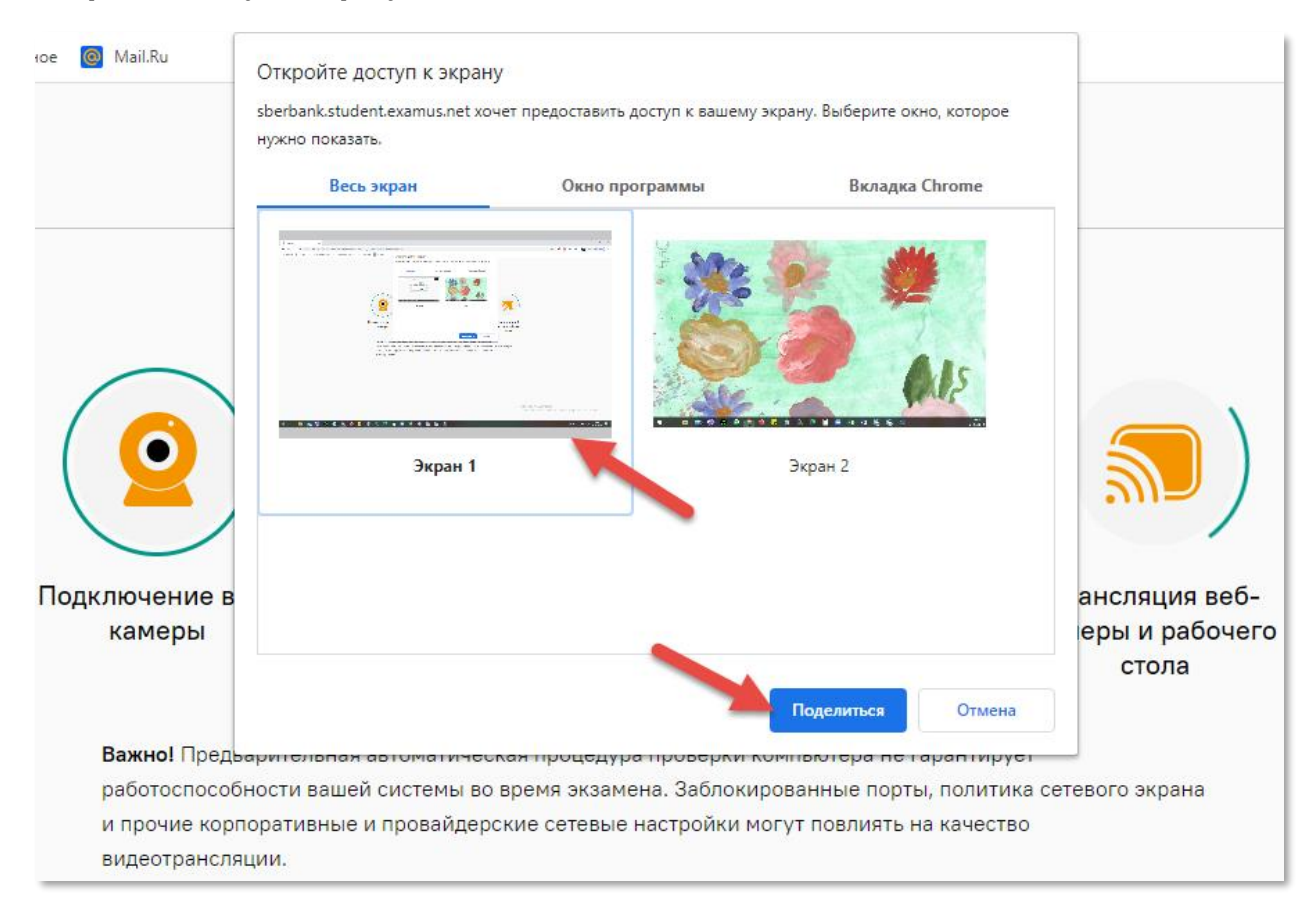

Предоставить доступ к камере и микрофону (микрофон подключить)

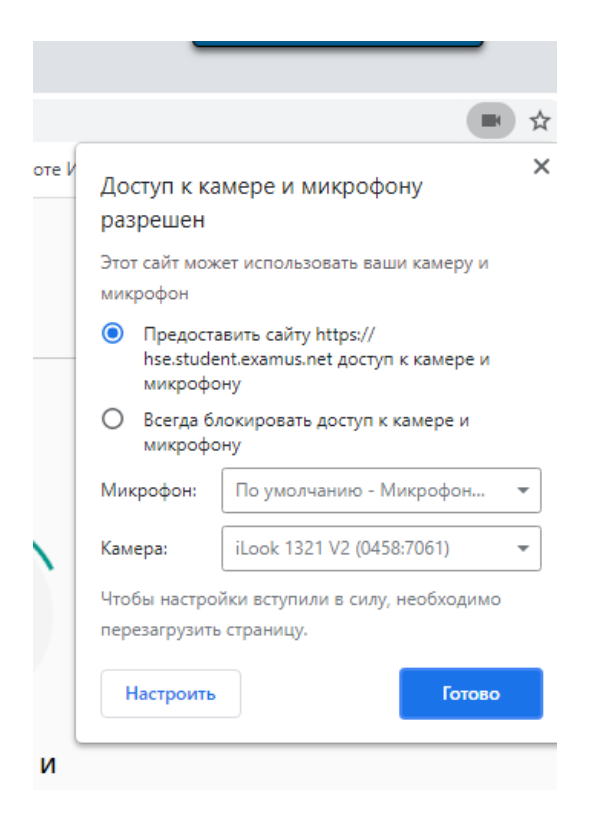

Если с оборудованием есть проблемы, устраните их и нажмите «Повторить проверку»

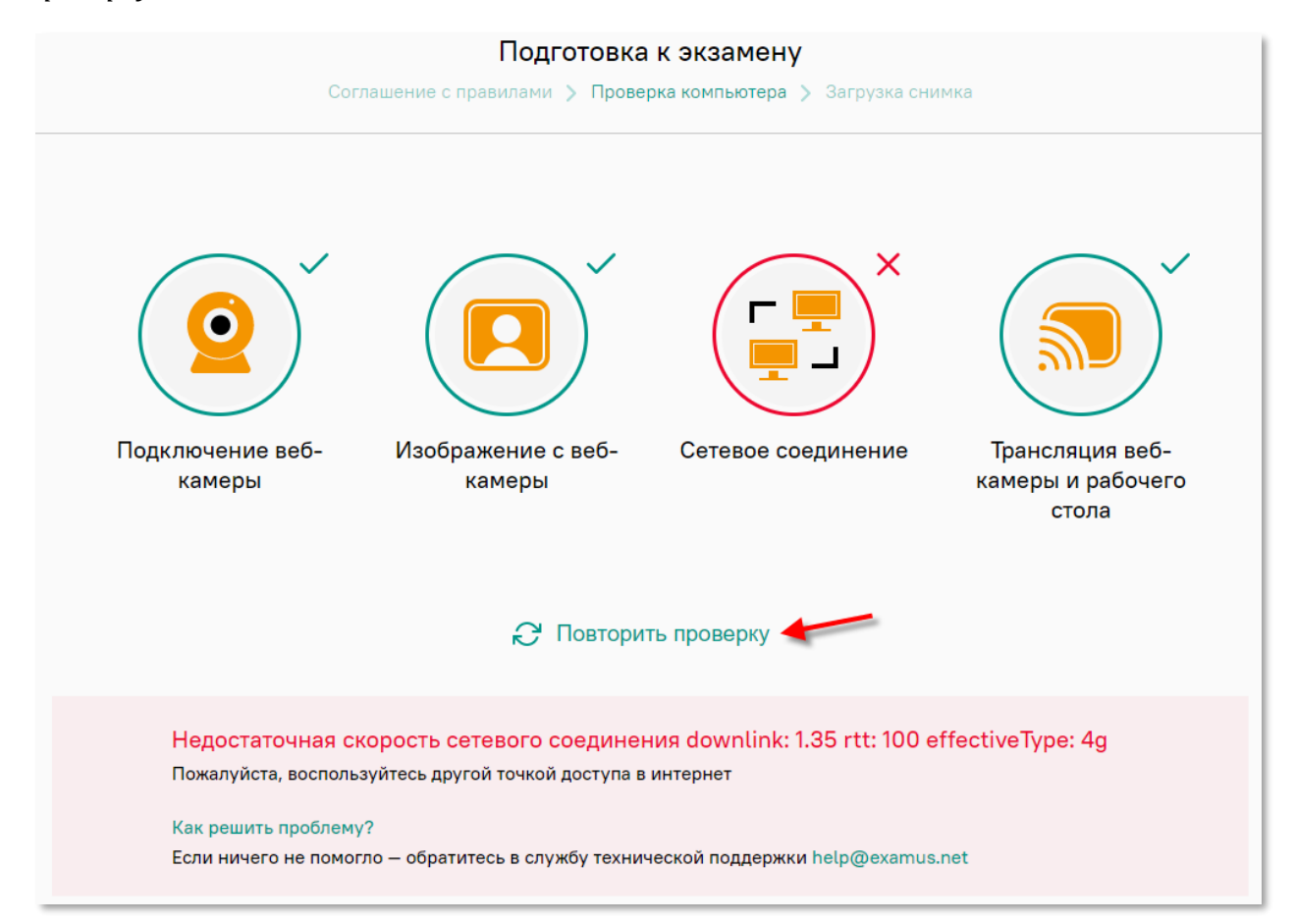

Если все работает правильно, появится надпись: «Все работает и готово к экзамену»

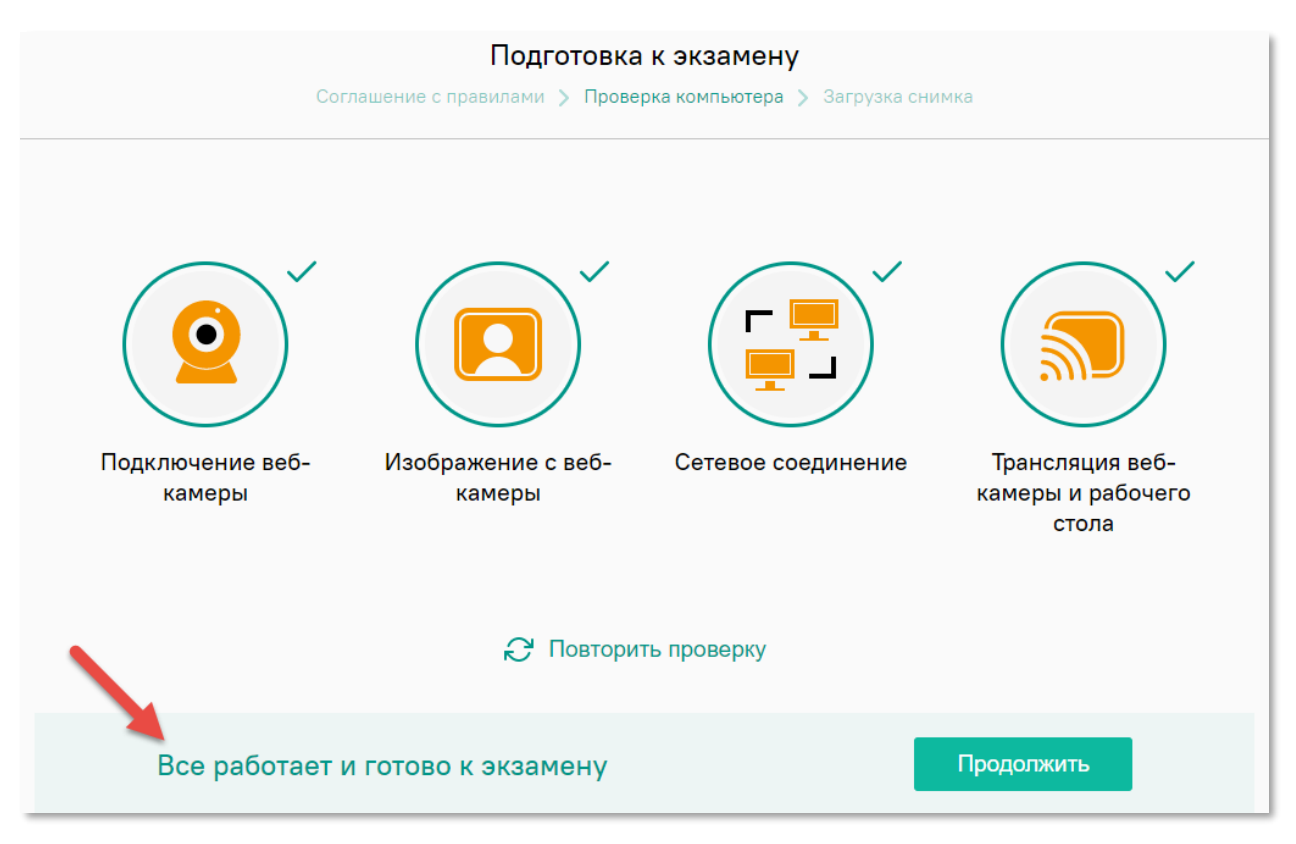

#### 4. Начало тестирования

Войдите в личный кабинет абитуриента: <u>https://univeris.susu.ru/abit</u>, для входа используйте свои регистрационные данные (логин и пароль).

В личном кабинете абитуриента выберите вкладку «Расписание экзаменов», ссылка перехода в систему тестирования ЮУрГУ на тесты по нужным предметам, будет активна в сроки, определенные расписанием вступительных испытаний, если ссылка активна – перейдите по ней.

|                                                                                                    | Статус абитуриента: поступающий через интернет абитуриент                                                                          |          |                                                                               |                                                         |                  |                   |                                       |                   |                                                                                     |      |  |  |  |  |
|----------------------------------------------------------------------------------------------------|----------------------------------------------------------------------------------------------------|----------|-------------------------------------------------------------------------------|---------------------------------------------------------|------------------|-------------------|---------------------------------------|-------------------|-------------------------------------------------------------------------------------|------|--|--|--|--|
| Паспортные данные                                                                                          | отные данные Инструкция по поступлению                                                                                             |          |                                                                               |                                                         |                  |                   |                                       |                   |                                                                                     |      |  |  |  |  |
| Контактная информация                                                                                      |                                                                                                    |          | Отправить заявление на проверку                                               | ивление на проверку                                     |                  |                   |                                       |                   |                                                                                     |      |  |  |  |  |
| Образование                                                                                                |                                                                                                    |          |                                                                               |                                                         |                  |                   |                                       |                   |                                                                                     |      |  |  |  |  |
| Семья                                                                                                    | Расписание экзаменов<br>Дополнительную информацию по расписанию экзаменов и их составу вы можете узнать на сайте приемной комиссии |          |                                                                               |                                                         |                  |                   |                                       |                   |                                                                                     |      |  |  |  |  |
| Загрузка документов                                                                                        |                                                                                                    |          |                                                                               | 1                                                       |                  |                   |                                       |                   |                                                                                     |      |  |  |  |  |
| Выбор специальностей                                                                                       |                                                                                                    |          |                                                                               |                                                         |                  |                   |                                       |                   | Вы имеете возможность один раз изменить время и дату проведения экзамена на удобное | Вам. |  |  |  |  |
| Расписание экзаменов                                                                                       |                                                                                                    | A        | Предмет                                                                       | Тип                                                     | Дата             | Время             | Аудитория                             |                   |                                                                                     |      |  |  |  |  |
| Результаты экзаменов                                                                                       |                                                                                                    | <u> </u> |                                                                               | экзамена                                                | экзамена         | экзамена          |                                       |                   |                                                                                     |      |  |  |  |  |
| Сообщения                                                                                                  |                                                                                                    |          | Русский язык                                                                  | Экзамен                                                 | 02.07.2021       | 02.07.2021        | Прокторинг                            | Из                |                                                                                     |      |  |  |  |  |
| Заключение договора                                                                                        |                                                                                                    |          | (проити испытание)                                                            | Юургу                                                   |                  |                   |                                       | <u>дат</u> у      |                                                                                     |      |  |  |  |  |
| Согласие на зачисление                                                                                     |                                                                                                    |          | Физика<br>(пройти испытание)                                                  | Экзамен<br>ЮУрГУ                                        | 02.07.2021       | 02.07.2021        | Прокторинг                            | <u>Из</u><br>дату |                                                                                     |      |  |  |  |  |
| насписание экзаменов<br>Результаты экзаменов<br>Сообщения<br>Заключение договора<br>Согласие на зачисление |                                                                                                    | ¢        | Предмет<br>Русский язык<br>(пройти испытание)<br>Физика<br>(пройти испытание) | тип<br>экзамена<br>Экзамен<br>ЮУрГУ<br>Экзамен<br>ЮУрГУ | Дата<br>экзамена | Время<br>экзамена | Аудитория<br>Прокторинг<br>Прокторинг | Д                 |                                                                                     |      |  |  |  |  |

Введите логин и пароль от личного кабинета абитуриента, нажмите «Вход»

| Система тестирования ЮУрГУ |                      |                                                                                      |  |  |
|----------------------------|----------------------|--------------------------------------------------------------------------------------|--|--|
|                            | Логин<br>Пароль      | Забыли логин или пароль?<br>В Вашем браузере должен быть разрешен прием<br>cookies 🚱 |  |  |
|                            | Запомнить логин Вход |                                                                                      |  |  |

На странице системы прокторинга Экзамус увидите перечень дисциплин по которым необходимо пройти тестирование

| 🤶 examus | ВАШЕ ФИО<br>ваш e-mail               |
|----------|--------------------------------------|
|          | НАЗНАЧЕННЫЕ ЭКЗАМЕНЫ                 |
|          | теятяияи<br>Дисциплина 1             |
|          | Асинхронный прокторинг<br>Приступить |
|          | теятяиви<br>Дисциплина 2             |
|          | Асинхронный прокторинг<br>Приступить |

Пройдите проверку вашего компьютерного оборудования

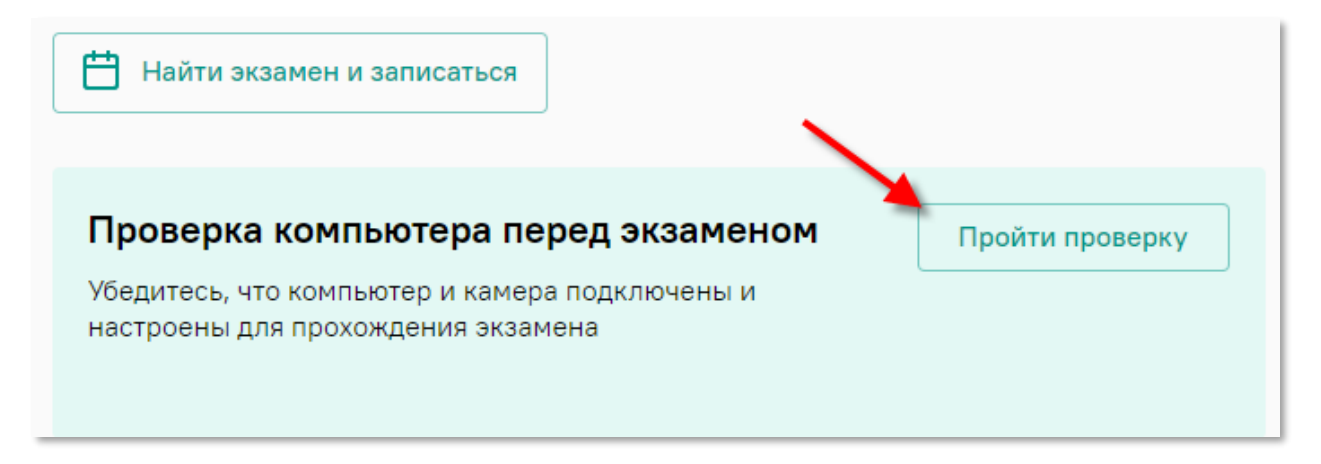

Если с оборудованием есть проблемы, устраните их и нажмите «Повторить проверку»

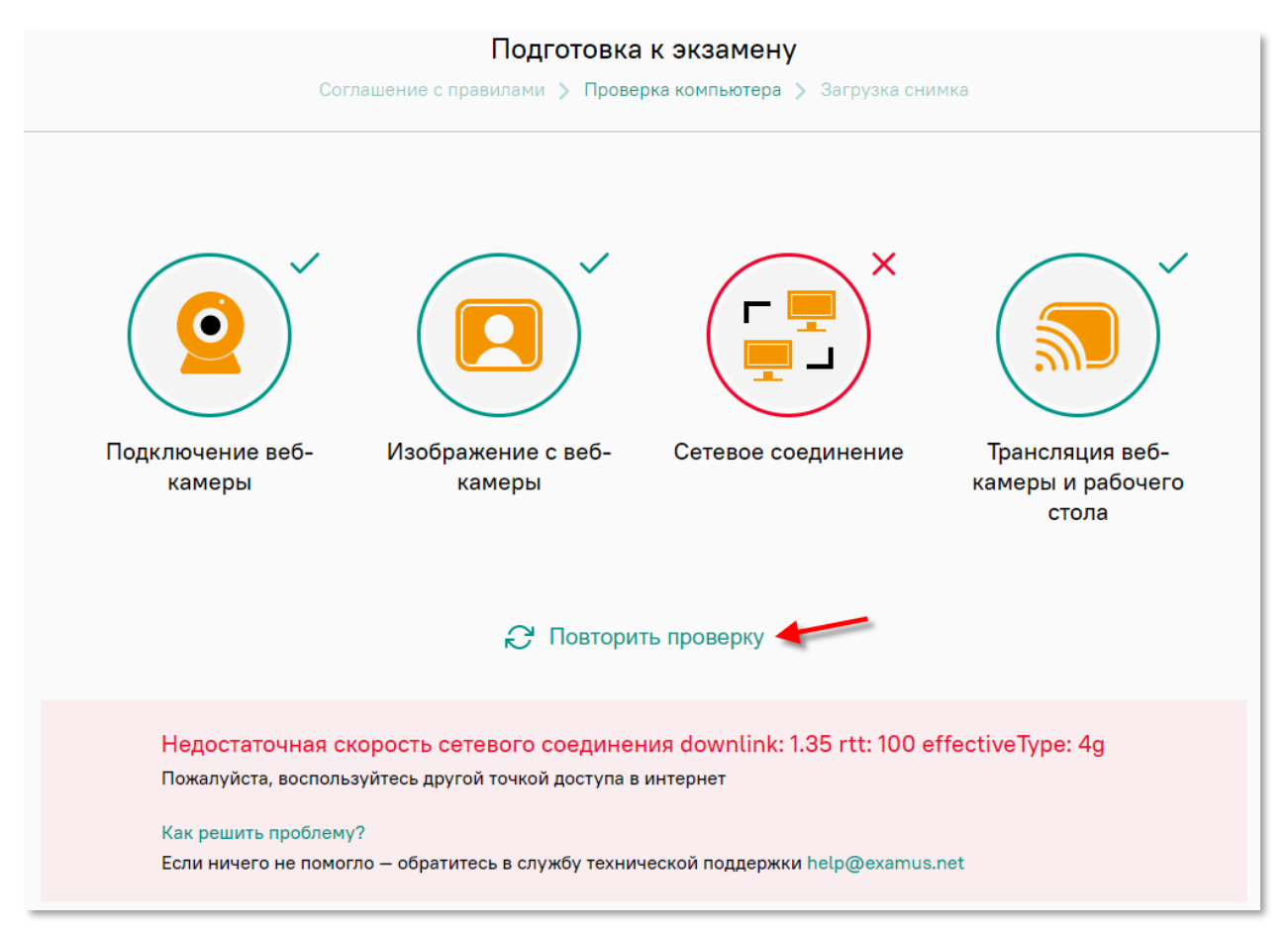

ВАЖНО: Если ваш компьютер не проходит проверку, то прохождение экзамена с прокторингом невозможно, обратитесь в приемную комиссию.

При успешной проверке появится надпись: «Все работает и готово к экзамену», нажмите «Назад»

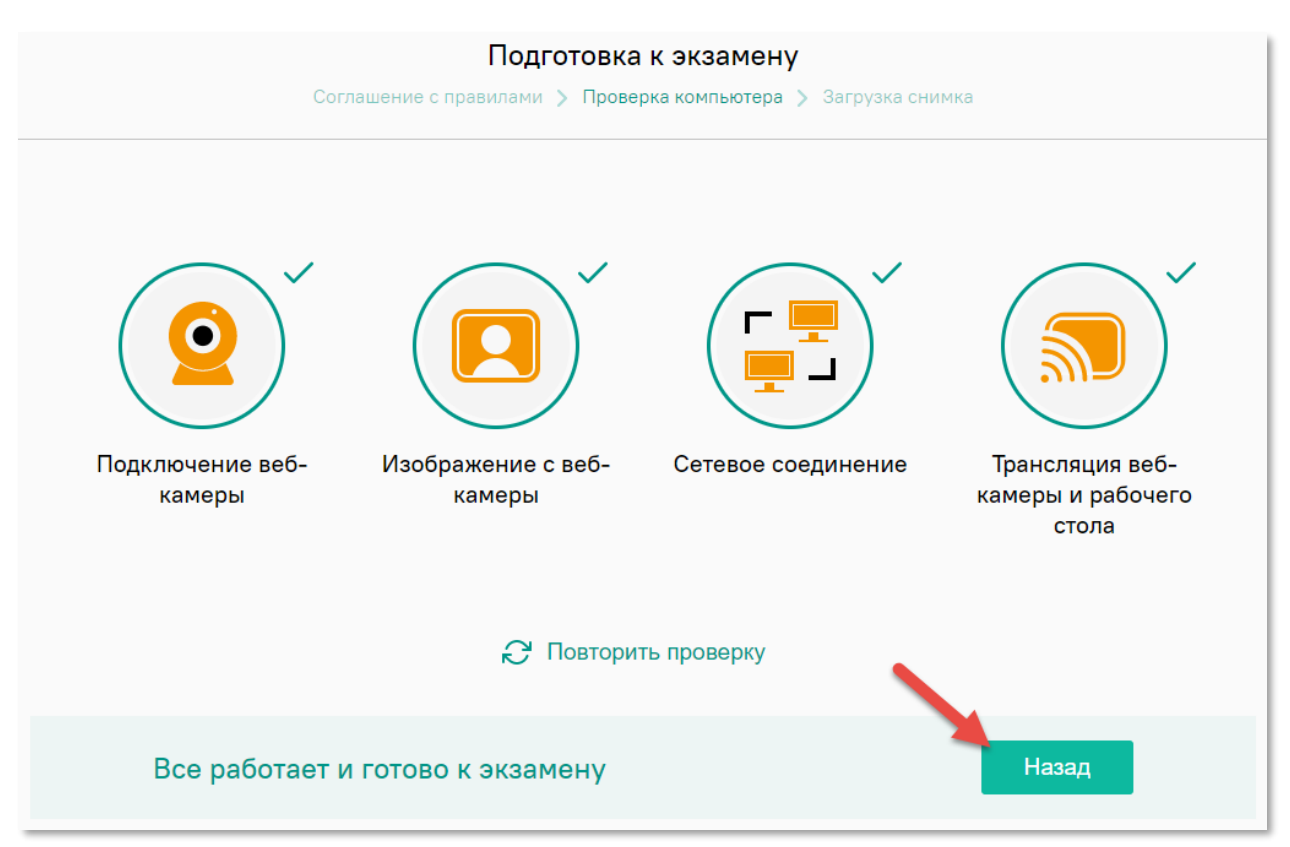

Выберите предмет (тест) который хотите пройти, нажмите «Приступить»

| ваше-mail                             |
|---------------------------------------|
| НАЗНАЧЕННЫЕ ЭКЗАМЕНЫ                  |
| TESTSUSU                              |
| Математика                            |
| Пробное тестирование для абитуриентов |
| Асинхронный прокторинг                |
| Приступить                            |
|                                       |
| TESTSUSU                              |
| Русский язык                          |

#### Дайте согласие на использования системы прокторинга, нажмите «Продолжить»

После авторизации с помощью реквизитов доступа к учетной записи в Системе прокторинга (либо с помощью процедуры передачи авторизации с платформыпартнера), Пользователь получает доступ к списку доступных ему тестов/экзаменов Установленное Chrome-приложение «Examus»

Наличие постоянного интернет-соединения со скоростью передачи данных от Пользователя (upload) не ниже 1 Мбит/сек.

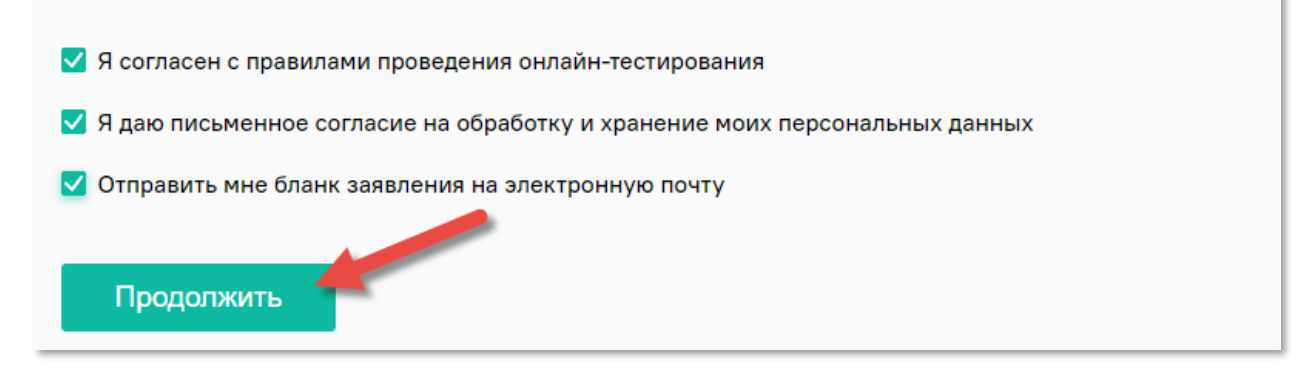

#### Откройте доступ к экрану, нажмите "Поделиться"

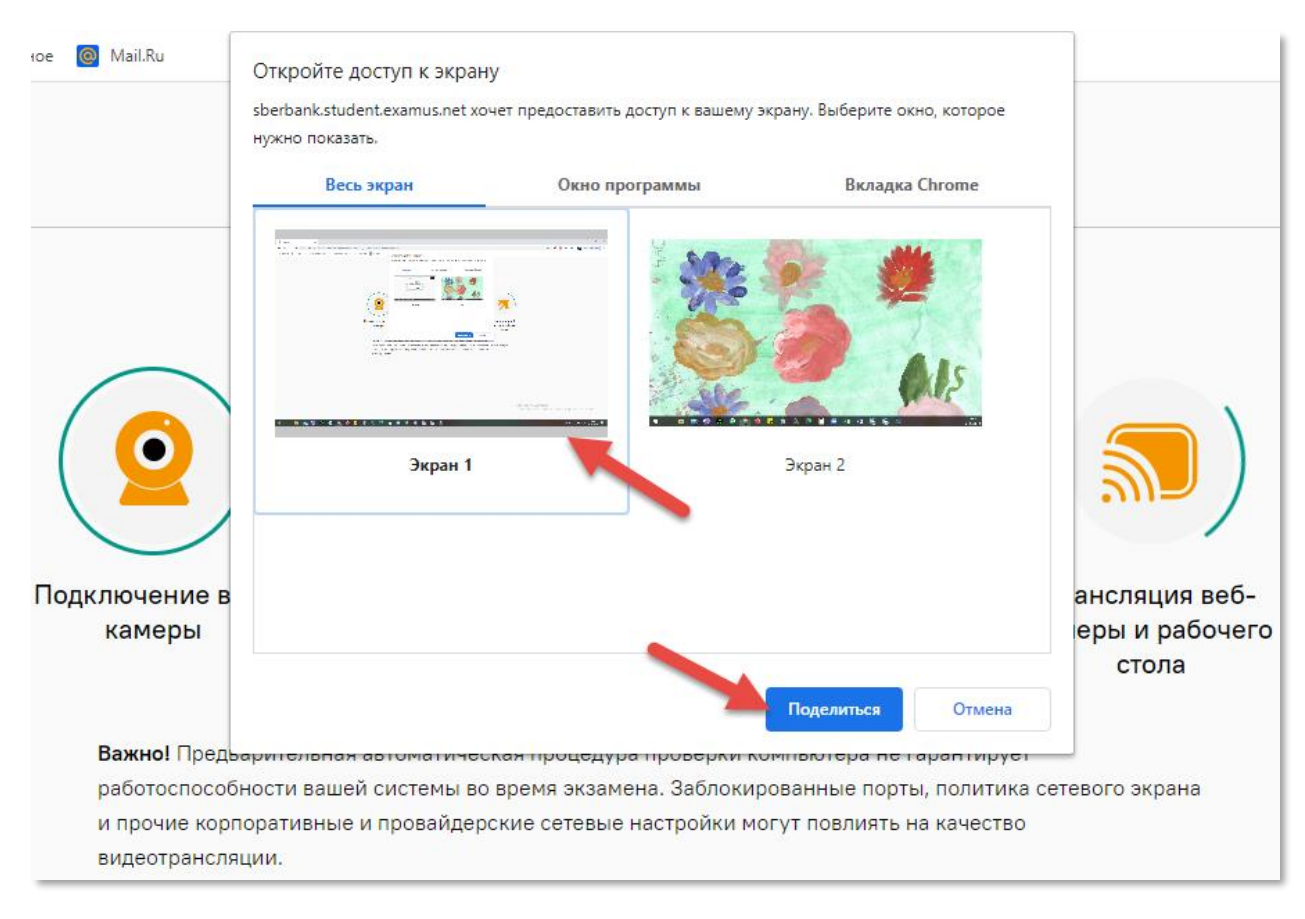

При успешной проверке появится надпись: «Все работает и готово к экзамену», нажмите «Продолжить»

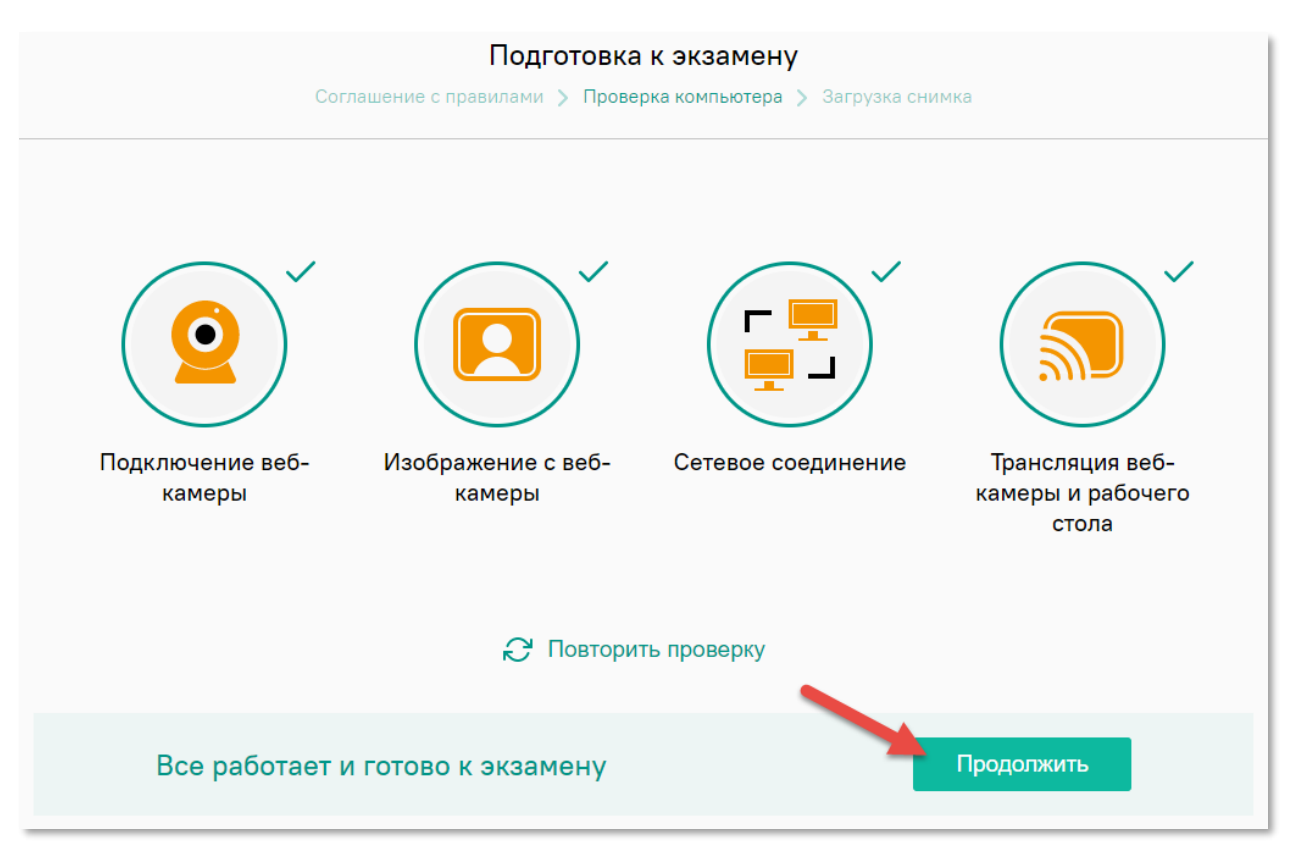

Сделайте фото Вашего лица с документом удостоверяющим личность. Чтобы отправить фото, нажмите «Отправить»

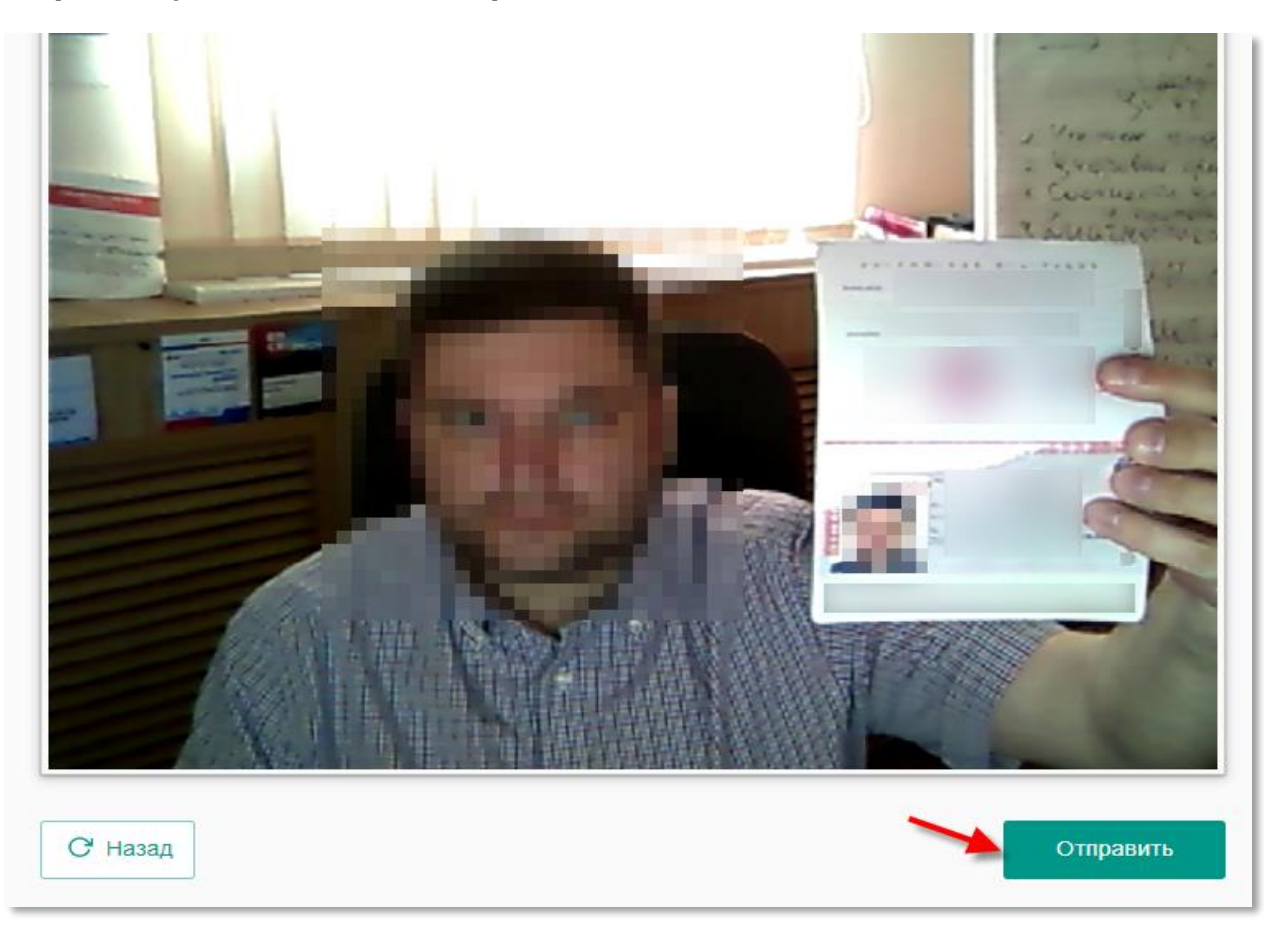

Ознакомьтесь с описанием теста и приступайте к тестированию, нажмите: «Начать тестирование»

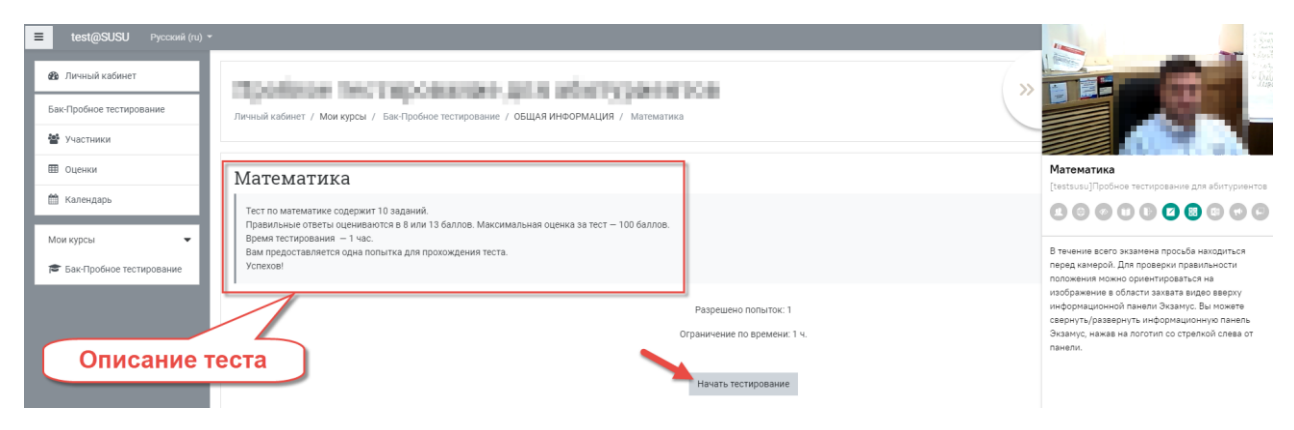

Далее... «Начать попытку»

| 3 балл | тов. Максимальная оценка за тест — 100 баллов.                                                                                                    | ų         |
|--------|----------------------------------------------------------------------------------------------------|-----------|
| хож,   | Начать попытку *                                                                                                    |           |
|        | Тест с ограничением по времени                                                                                                    |           |
|        | Время на тест ограничено и равно 1 ч Будет идти обратнь<br>отсчет времени с момента начала вашей попытки, и вы<br>должны завершить тест до окончания времени. Вы уверен<br>что хотите начать прямо сейчас? | ый<br>ны, |
|        | Начать попытку Отмена                                                                                                    |           |
|        |                                                                                                    |           |

Что бы запись с вэб камеры не мешала (в правом верхнем углу), ее можно скрыть, вот так:

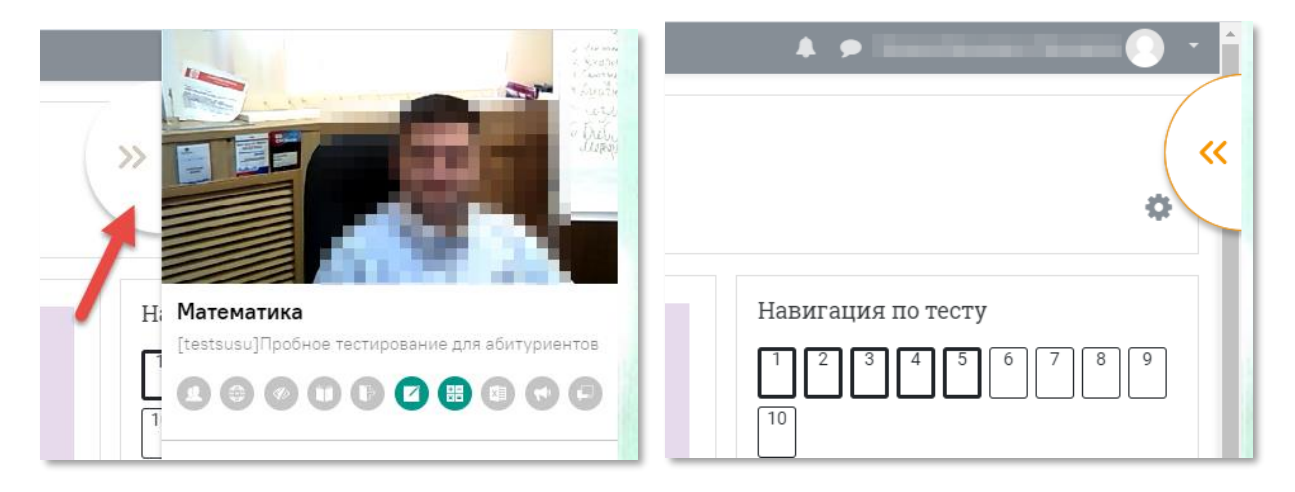

Обратный отсчет времени оставшегося до окончания тестирования в правом верхнем углу:

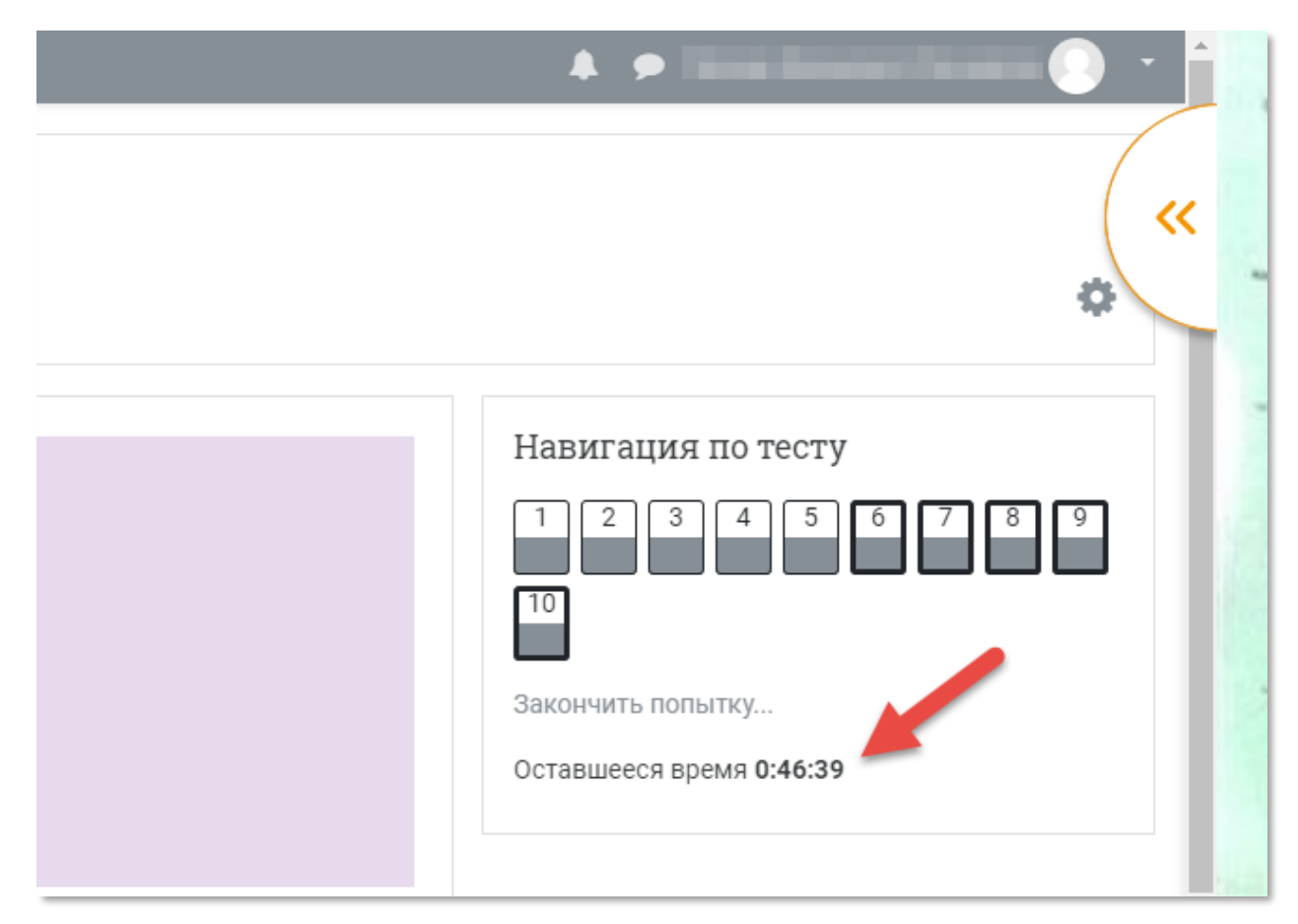

Поставьте галочку напротив ответа который считаете верным,, дайте ответ на все вопросы

| Вопрос 1        | Бегун пробежал 400 метров за 45 секунд. Найдите среднюю скорость бегуна на диста |
|-----------------|----------------------------------------------------------------------------------|
| Поканет         | Выберите один ответ:                                                             |
| ответа          | 40                                                                               |
| Балл: 13,00     | 24                                                                               |
| ∛° Отметить     | 32                                                                               |
| вопрос          | <u>Очистить мой выбор</u>                                                        |
| Вопрос <b>2</b> | Чтобы связать свитер, хозяйке нужно 700 граммов шерсти синего цвета.             |
| Поканет         | Можно купить синюю пряжу по цене 120 рублей за 100 г, а можно купить неокрашенн  |
| ответа          | пакетик краски стоит 30 рублей и рассчитан на окраску 200 г пряжи.               |
| Балл: 14,00     | Какой вариант покупки дешевле? Сколько рублей будет стоить эта покупка?          |
| ∛° Отметить     | Выберите один ответ:                                                             |
| вопрос          | О 840                                                                            |

#### По окончании тестирования нажмите «Закончить попытку»

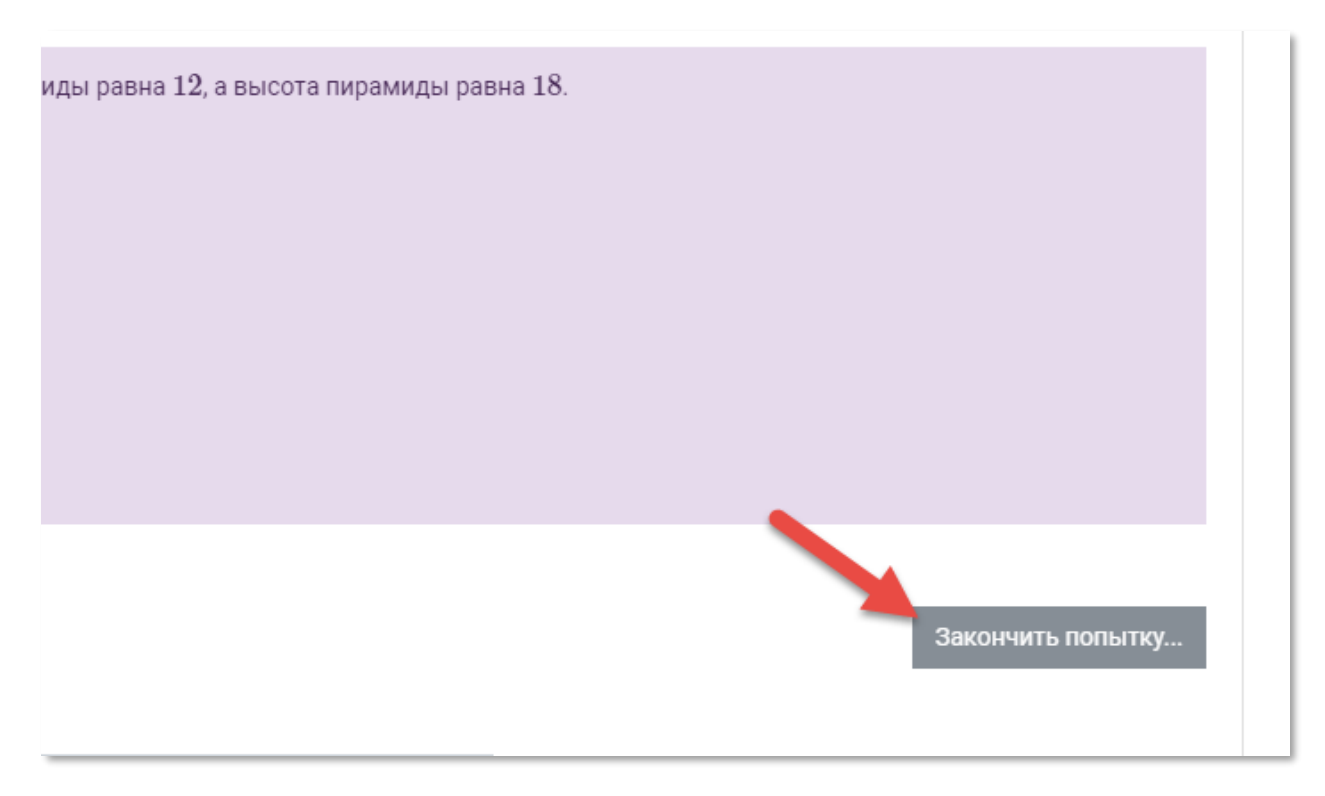

Если уверены что хотите завершить тест нажмите «Отправить всё и завершить тест», если хотите вернуться выберите «Вернуться к попытке»

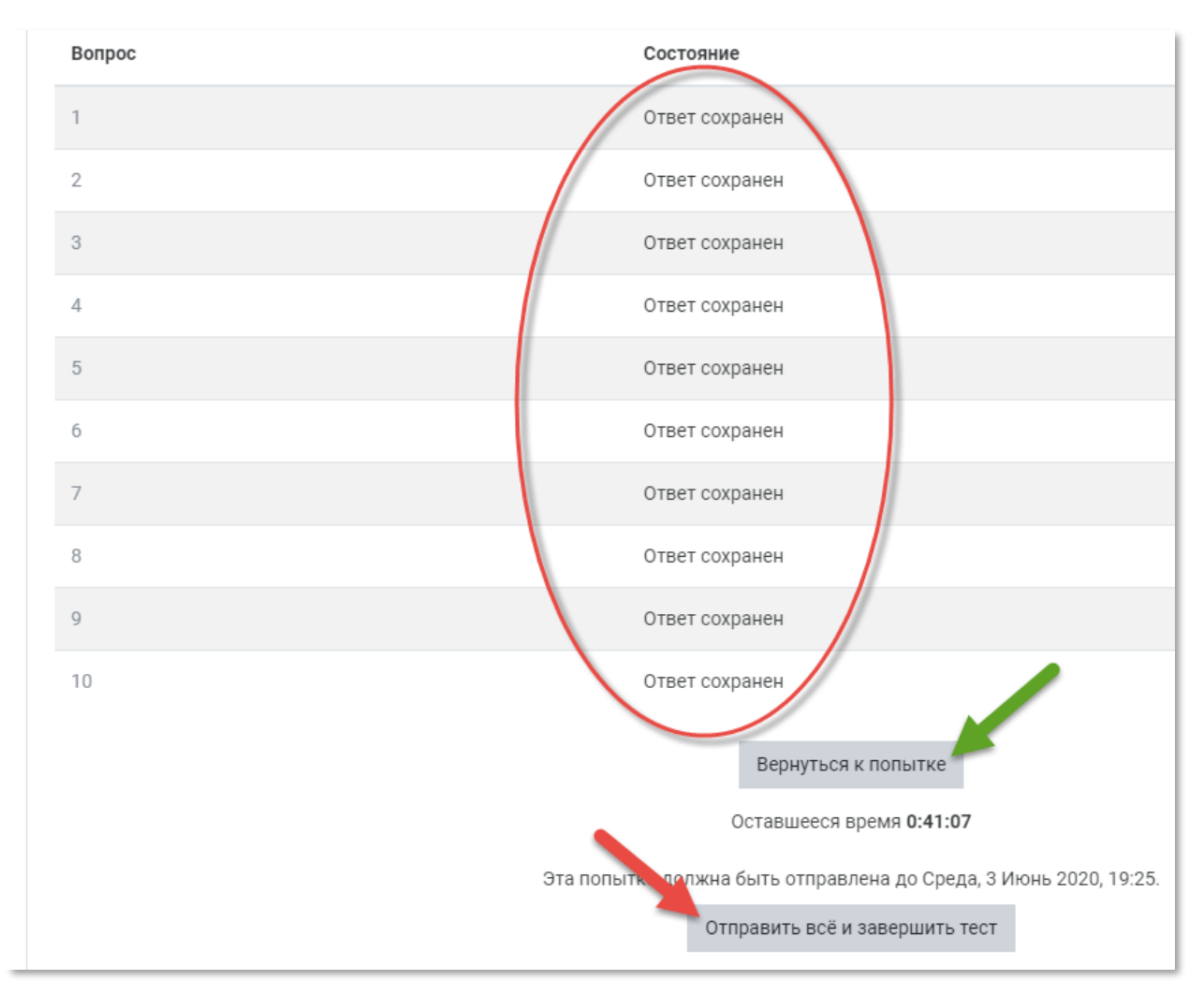

Еще раз подтвердите...

| Ответ со>         | Ответ сохранен                                                           |  |  |
|-------------------|--------------------------------------------------------------------------|--|--|
| Ответ со>         | кранен                                                                   |  |  |
| Ответ со>         | кранен                                                                   |  |  |
| Ответ со          | Полтвержление ×                                                          |  |  |
| Ответ со          | подтверждение                                                            |  |  |
|                   | После отправки Вы больше не сможете изменить свои ответы на эту попытку. |  |  |
|                   | Отправить всё и завершить тест                                           |  |  |
| Эта попытка должн | Отмена :25.                                                              |  |  |
| От                | править всё и завершить тест                                             |  |  |
|                   |                                                                          |  |  |

Предварительный результат будет отображен здесь:

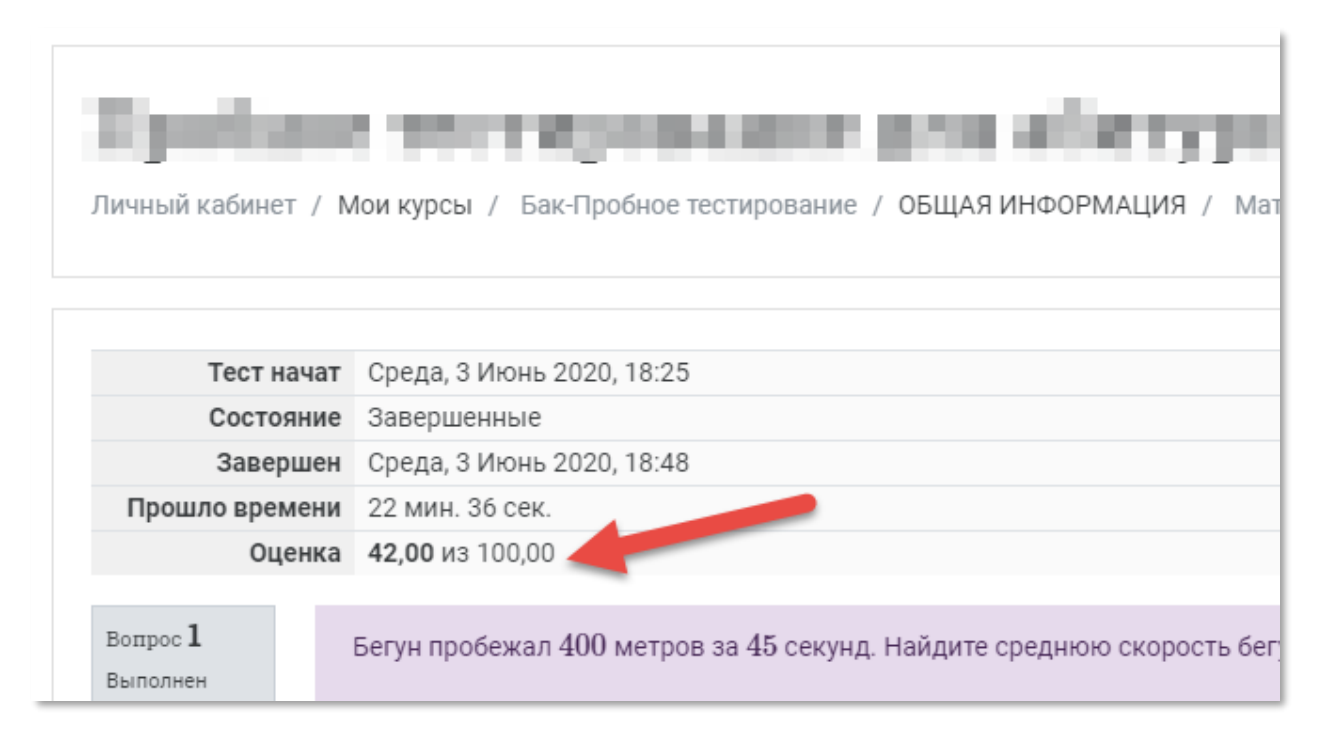

ВНИМАНИЕ! Окончательный результат будет опубликован после экспертизы записи прохождения тестов, в случае выявления нарушений результаты аннулируются. Для завершения прохождения тестирование, нажмите на этот значок в правом верхнем углу

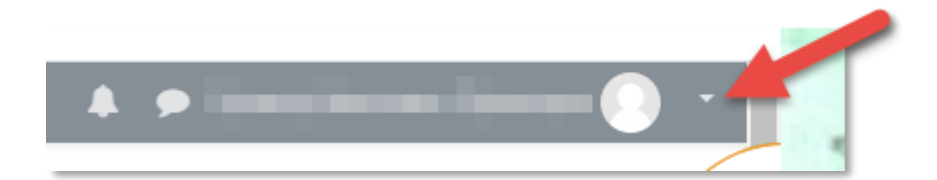

Далее «Выход»

| 🌲 🗩 Провер Иванович !Проверов  🔹 🔷 |                      |  |  |
|------------------------------------|----------------------|--|--|
|                                    | 🔁 Личный кабинет     |  |  |
|                                    | 🛔 О пользователе 🛛 < |  |  |
|                                    | 🆽 Оценки             |  |  |
|                                    | 🗩 Сообщения          |  |  |
|                                    | 🖋 Настройки          |  |  |
| Навигация по                       | Gh. Dumon            |  |  |
|                                    | выход                |  |  |
|                                    |                      |  |  |
| 10                                 |                      |  |  |

Для прохождения других тестов вернитесь в личный кабинет абитуриента, вкладка «Расписание экзаменов»

!F%2Fstudent.examus.net%2F%3FserverOrigin%3Dhttps%3A%2F%2Fo7;

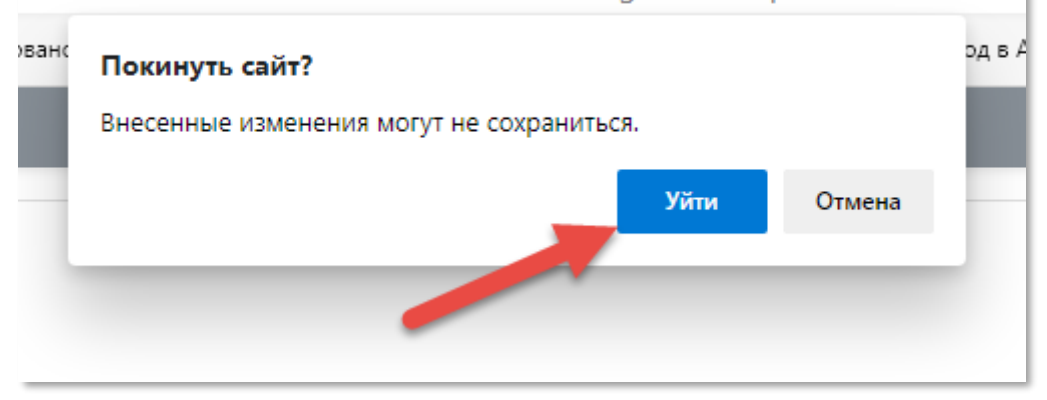

Аналогичным способом пройдите следующий тест

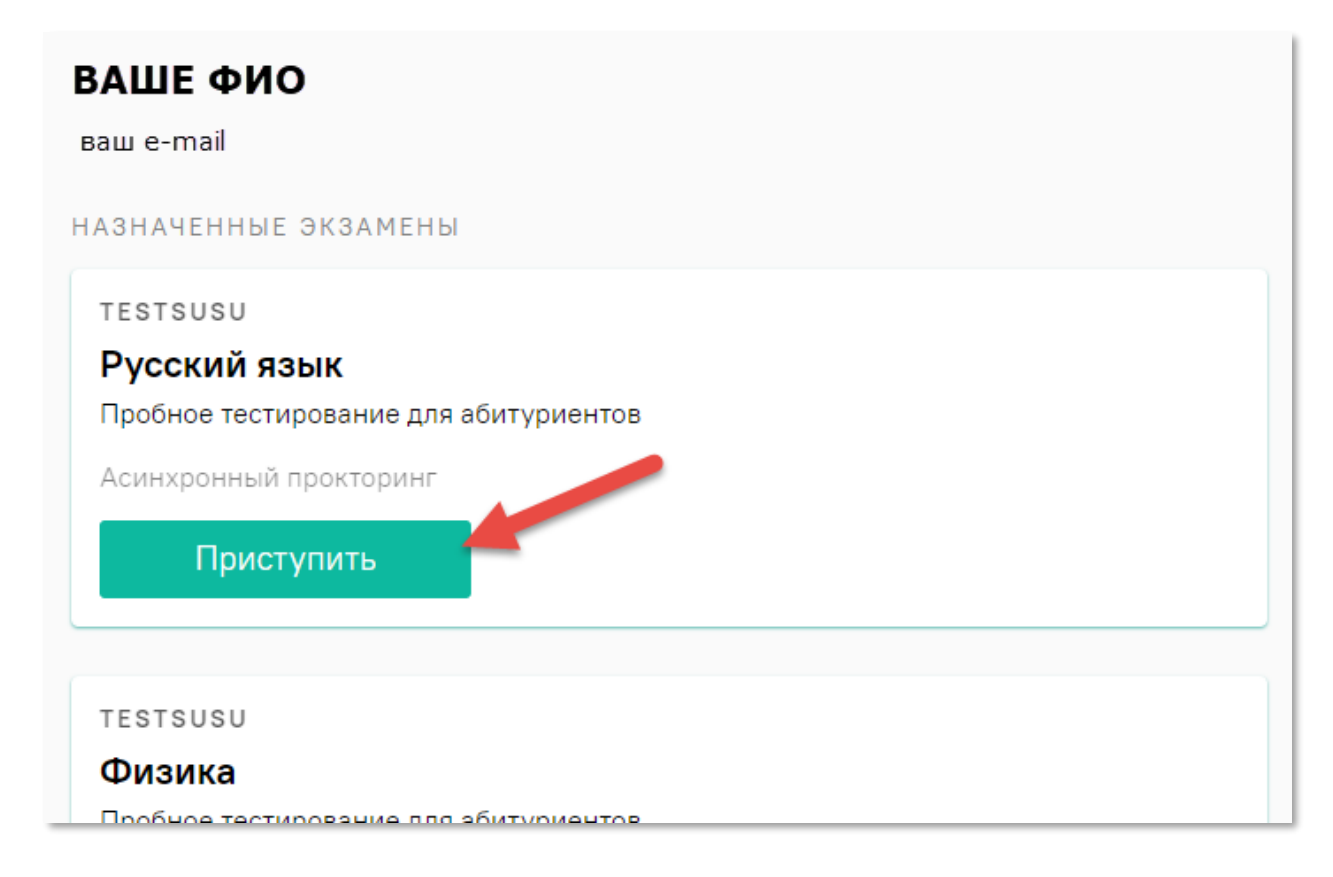